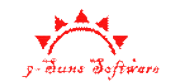

文档编号: OP-NINESUNS-SOFTWARE-VMS-005

密级:公开

# 企盾决策者会议管理系统

# 安装使用手册

2011-08-01

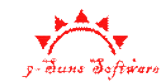

# 版本变更历史

版本号说明

版本历史

| 日期 | 版本号 | 修改内容说明 | 评审号 | 变更控制号 | 作者 |
|----|-----|--------|-----|-------|----|
|    |     |        |     |       |    |
|    |     |        |     |       |    |
|    |     |        |     |       |    |

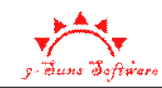

| 目 | 录   |
|---|-----|
|   | -1- |

| 企  | 盾决策  | <b>策者会议管理系统</b> | . 1 |
|----|------|-----------------|-----|
| 1. | 软件   | 毕安装             | . 5 |
| 2. | 软件   | +使用             | . 5 |
|    | 2.1. | 登录              | 5   |
|    | 2.2. | 主界面             | 5   |
|    | 2.3. | 管理维护功能          | . 6 |
|    | 2.3. | I. 机构配置         | 6   |
|    | 2.3. | 2. 客户管理         | 7   |
|    | 2.3. | 3. 日志管理         | 8   |
|    | 2.3. | 4. 运行脚本         | 8   |
|    | 2.4. | 管理会议室           | . 8 |
|    | 2.5. | 管理会议            | 10  |
|    | 2.6. | 会议签到            | 15  |
| 3. | 附录   | と1:常问问题         | 18  |
|    | 3.1. | 程序启动很久无法进入登录界面  | 18  |
|    | 3.2. | 程序启动一直无法进入登录界面  | 18  |

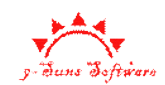

### 版权声明

本文件中出现的任何文字叙述、文档格式、插图、照片、方法、 过程等内容,除另有特别注明,版权均属广州企盾电子科技有限公司 (9-suns software)开发有限公司所有,受到有关产权及版权法保护。 任何个人、机构未经广州企盾电子科技有限公司的书面授权许可,不 得复制或引用本文件的任何片断,无论通过电子形式或非电子形式。

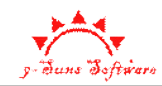

# 1. 软件安装

本文简要描述软件支持的主要功能点。

# 2. 软件使用

## 2.1. 登录

启动软件,提示登录系统。选择管理员,正门,输入默认密码 123456 登录。

| 🔒 登录    |         |      |
|---------|---------|------|
| ┌欢迎登录── |         |      |
| 操作员:    | 管理员     | *    |
| 岗位:     | 正门      | ~    |
| 登录密码:   | I       |      |
|         | □记住密码 □ | 确定   |
|         |         | NDAC |

# 2.2. 主界面

登录成功后,显示软件主界面如下:

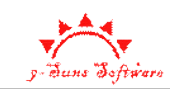

|                 | ▲ 企盾決策者会议管理系统1.1 - 已注册 _ □ |                                                 |        |               |                      |                  |  |        |  |  |
|-----------------|----------------------------|-------------------------------------------------|--------|---------------|----------------------|------------------|--|--------|--|--|
|                 | 会议(M)                      | 系统(S)                                           | 帮助(H)  |               |                      |                  |  | 样式 🔹 🕑 |  |  |
| <b>過</b><br>会议室 | <b>?</b><br>会议管理           | <u> </u> 三<br>三<br>三<br>三<br>三<br>こ<br>の 面<br>) |        | <b>同</b> 运行脚本 | 2011日本管理<br>用户管理日志管理 | 🤹 🚵<br>客户管理 机构配置 |  |        |  |  |
| 资源管理            |                            | 预定及签                                            | 到      | 参数选项          | 系统管理                 | 数据管理             |  |        |  |  |
|                 |                            |                                                 |        |               |                      |                  |  |        |  |  |
|                 |                            |                                                 |        |               |                      |                  |  |        |  |  |
|                 |                            |                                                 |        |               |                      |                  |  |        |  |  |
|                 |                            |                                                 |        |               |                      |                  |  |        |  |  |
|                 |                            |                                                 |        |               |                      |                  |  |        |  |  |
|                 |                            |                                                 |        |               |                      |                  |  |        |  |  |
|                 |                            |                                                 |        |               |                      |                  |  |        |  |  |
|                 |                            |                                                 |        |               |                      |                  |  |        |  |  |
|                 |                            |                                                 |        |               |                      |                  |  |        |  |  |
|                 |                            |                                                 |        |               |                      |                  |  |        |  |  |
|                 |                            |                                                 |        |               |                      |                  |  |        |  |  |
|                 |                            |                                                 |        |               |                      |                  |  |        |  |  |
|                 |                            |                                                 |        |               |                      |                  |  |        |  |  |
|                 |                            |                                                 |        |               |                      |                  |  |        |  |  |
|                 |                            |                                                 |        |               |                      |                  |  |        |  |  |
| 注册:已注           | enn 🕅                      | i位:正门                                           | 操作员:管理 | 员登录           | 时间:2012-01-10 1      | 2:21:09          |  |        |  |  |

### 2.3. 管理维护功能

### 2.3.1. 机构配置

机构配置用于配置企事业单位内部的人员信息。

#### 2.3.1.1. 添加子组织机构

选中要添加的组织机构的父组织机构,输入名称后点击"添加组织"按钮,完成添加。

#### 2.3.1.2. 添加人员

选中要添加的人员所在的组织机构,输入名称后点击"添加人员"按钮,完成添加。

#### 2.3.1.3. 批量导入

参考"管理会议"说明中的批量导入。

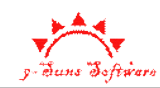

### 2.3.2. 客户管理

客户管理可用于管理外部的与会人员,如嘉宾。

|          | •      |      |                      |              |             | 企盾决:                | 策者会议管理                                | <b>唐</b> 統1.         | 1 - 已注    | Ħ     |                       |             | - = : |
|----------|--------|------|----------------------|--------------|-------------|---------------------|---------------------------------------|----------------------|-----------|-------|-----------------------|-------------|-------|
|          | 会议(M)  | ×.   | 统(S) 帮助              | (H)          |             |                     |                                       |                      |           |       |                       |             | 样式 🔹  |
| い<br>会议室 | 会议管    | 理 签到 | <b>王之</b><br>【页面】 签到 | ■】<br>【全屏】 道 | (回)<br>注行脚本 | AP管理 日志管理           | 4<br>客户管理 材                           | <u>多</u><br>1<br>本配置 |           |       |                       |             |       |
| ·源管理     |        | Ť    | 0定及签到                | *            | 数选项         | 系统管理                | 数据曾                                   | 理                    |           |       |                       |             |       |
| 숲        | 议管理    | 内部   | <b>且</b> 织管理 2       | 客户名单管理       | ×           |                     |                                       |                      |           |       |                       |             |       |
| 查询条      | 件:     |      | 智能                   | 皆查询          | 批量          | 县导入(I) 添加( <u>A</u> |                                       |                      |           |       |                       |             |       |
| 序号       | 姓名     | 性别   | 所属单位                 | 状态           | 长期卡卡        | :号                  | ····································· | 本信息                  | ≢τ录λ.=    | "代身份证 | ✓ 读卡                  | 来访历史 指定头像   |       |
|          |        |      |                      |              |             |                     | 姓                                     | ~œ・<br>名:            | 1 1 40/0- | 性别:   | ·                     |             |       |
|          |        |      |                      |              |             |                     | 民                                     | 族:                   |           | 出生年月: |                       |             |       |
|          |        |      |                      |              |             |                     | 证件均                                   | 也址:                  |           |       |                       |             |       |
|          |        |      |                      |              |             |                     | 证件4                                   | 号码:                  |           |       |                       | 没有图片信息      |       |
|          |        |      |                      |              |             |                     | 签发相                                   | 玑构:                  |           | 7     |                       |             |       |
|          |        |      |                      |              |             |                     | 生效日                                   | 日期:                  |           | 失效日期  |                       |             |       |
|          |        |      |                      |              |             |                     | 常用3                                   | <b>车辆:</b>           | ×         |       |                       | ľ           |       |
|          |        |      |                      |              |             |                     | 客户其                                   | 它信息                  |           |       | CRAC.                 |             |       |
|          |        |      |                      |              |             |                     | 本府主                                   | e型·<br>E材:           |           | ¥     | ) J/T)周 単12・<br>联系由话: |             |       |
|          |        |      |                      |              |             |                     | 次数分                                   | è额:                  | 0000      |       | 留言信息:                 |             |       |
|          |        |      |                      |              |             |                     | 指紋信                                   | 息:                   |           | 管理    |                       |             |       |
|          |        |      |                      |              |             |                     | 长期书                                   | हु:                  |           | 管理    | 1                     | ×           | 3     |
|          |        |      |                      |              |             |                     |                                       | ĺ                    | 添加(5)     |       | <br>验卡( <u>C</u> )    | 验指纹(E) 角色配置 | 1     |
|          |        |      |                      |              |             |                     |                                       |                      |           |       |                       |             |       |
|          |        |      |                      |              |             |                     |                                       |                      |           |       |                       |             |       |
|          |        |      |                      |              |             |                     |                                       |                      |           |       |                       |             |       |
|          |        |      |                      |              |             |                     |                                       |                      |           |       |                       |             |       |
| 加入       | 黑名单(B) | 加入   | 重要客户(V)              | 恢复默认(D)      |             |                     |                                       |                      |           |       |                       |             |       |
|          |        |      |                      |              | -           |                     |                                       |                      |           |       |                       |             |       |

点击添加并在右侧窗口输入客户信息,完成后点击右侧窗口下方的添加按钮即可。

如果需要管理已有客户,可以录入名称,电话号码,公司名等进行智能查询。选中查询 结果中的记录,相关信息即在右侧窗口中展示,可对其结果进行修改,并点击右侧下方的"更 新"按钮更新。

| 会议(M)                                                              | 系统(S) 帮助(H)                           | 正间以外          | TERNERT                                                                                                    |
|--------------------------------------------------------------------|---------------------------------------|---------------|----------------------------------------------------------------------------------------------------|
| ())<br>())<br>())<br>())<br>())<br>())<br>())<br>())<br>())<br>()) | ○ ○ ○ ○ ○ ○ ○ ○ ○ ○ ○ ○ ○ ○ ○ ○ ○ ○ ○ |               | <ul> <li>         ・</li> <li>         ・</li> <li>         ・</li> <li>         ・</li> <li>         が振管理     </li> </ul>                                                                                                    |
| 查询条件:                                                              | 智能查询                                  | 批量导入(I) 添加(A) | 7                                                                                                    |
| 序号 <u>姓名</u><br>1  测试…                                             | 性别 所属单位 状态<br>一 所属单位 状态               | 长期卡卡号         | 客户基本信息         证件类型:       手工录入.二代身份证       读卡       来访历史       指定头像         姓名:       潮试客户       性别:       ●         民族:       出生年月:       ●         证件电址:       ●       ●         近件号码:       ●       ●         鉴发机构:       ●       ●         生效日期:       ●       ● |
|                                                                    |                                       |               | 常用车辆:        客户其它信息       客户类型:        所雇单位:     /飲以客尸組织       关联手机:        联系电话:                                                                                                    |
|                                                                    |                                       |               | <ul> <li>○(太安/木町・10000 ) 留言信息:</li> <li>治欲信息:</li> <li>管理</li> <li>长期卡号:</li> <li>管理</li> <li>更新(5) 验卡(5) 验指欽(6) 角色配置</li> </ul>                                                                                                    |
|                                                                    |                                       |               |                                                                                                    |

### 2.3.3. 日志管理

s Batt

日志管理用于查询用户登录及操作历史情况。

### 2.3.4. 运行脚本

用于特殊情况下的数据库升级及补丁,选择脚本文件,点击运行即可。

# 2.4. 管理会议室

在使用系统前,必须预先对会议室进行配置。点击会议室菜单进入会议室管理。

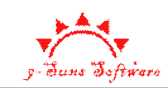

|          | <b>;</b>         |              |               | 企盾            | 决策者会议管理系统      | 1.1 -   | 已注册         | Ħ   |    | - 0 | x   |
|----------|------------------|--------------|---------------|---------------|----------------|---------|-------------|-----|----|-----|-----|
|          | 会议(M)            | 系统(S)        | 帮助(H)         |               |                |         |             |     |    | 样式、 | • 🕜 |
| ·<br>会议室 | <b>?</b><br>会议管理 | 💽<br>聖 签到【页ī | ■<br>■】签到【全屏】 | <b>同</b> 运行脚本 | 2010日本管理       | 名字      | 2 4<br>管理 机 | 构配置 |    |     |     |
| 资源管理     | 1                | 预定及          | 签到            | 参数选项          | 系统管理           |         | 数据管         | 哩   |    |     |     |
| ť        | 试室 ×             |              |               |               |                |         |             |     |    |     | -   |
| 刷新       | 冽表               | 新建           |               | 修改            |                |         |             |     |    |     |     |
| 名称       |                  |              | 类型            | 地址            |                | 容量      | 可用          | 管理员 | 电话 | 备注  |     |
|          |                  |              |               |               |                |         |             |     |    |     |     |
|          |                  |              |               |               |                |         |             |     |    |     |     |
|          |                  |              |               |               |                |         |             |     |    |     |     |
|          |                  |              |               |               |                |         |             |     |    |     |     |
|          |                  |              |               |               |                |         |             |     |    |     |     |
|          |                  |              |               |               |                |         |             |     |    |     |     |
|          |                  |              |               |               |                |         |             |     |    |     |     |
|          |                  |              |               |               |                |         |             |     |    |     |     |
|          |                  |              |               |               |                |         |             |     |    |     |     |
|          |                  |              |               |               |                |         |             |     |    |     |     |
|          |                  |              |               |               |                |         |             |     |    |     |     |
|          |                  |              |               |               |                |         |             |     |    |     |     |
|          |                  |              |               |               |                |         |             |     |    |     |     |
| 注册:已》    | 主 <del>肋</del> b | 岗位:正门        | 操作员:管理        |               | 是时间:2012-01-10 | 12:21:0 | 9           |     |    |     | :   |

点击创建新建会议室,录入相关资料(除名称及可用状态外其它可选)

| 会议室 |     |              |               |         |                | × |
|-----|-----|--------------|---------------|---------|----------------|---|
|     |     | -            |               |         |                |   |
| 名   | 称:  | 大礼堂          |               |         |                |   |
| 类   | 型:  | 普通会议室        |               |         | *              |   |
| 地   | 址:  | A101         |               |         |                |   |
| 容   | 量:  | 300          | 是否可用:         | 是       | *              |   |
| 管理  | 人员: | 操作员          |               |         |                |   |
| 联系  | 电话: | 020-38104536 |               |         |                |   |
| 备注ì | 说明: |              |               |         |                |   |
|     |     |              | 确定( <u>0)</u> | <b></b> | ₹消( <u>C</u> ) |   |

可使用修改及删除按钮对会议室进行维护。

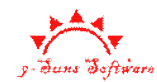

# 2.5. 管理会议

点击管理会议按钮进入会议管理界面。

|               | -                                                          |                                                                                             |                                                               |                | 企盾                                     | 决策者会议管                                                                                                    | 理系统1.1 ·     | - 已注册                                              |      |      | - = x  |
|---------------|------------------------------------------------------------|---------------------------------------------------------------------------------------------|---------------------------------------------------------------|----------------|----------------------------------------|----------------------------------------------------------------------------------------------------|--------------|----------------------------------------------------|------|------|--------|
|               | 会议(N                                                       | /) :                                                                                        | 系统(S)                                                         | 帮助(H)          |                                        |                                                                                                    |              |                                                    |      |      | 样式 🔹 🔞 |
| 送<br>会议<br>资源 | 室会议                                                        | <mark>…</mark><br>管理 签                                                                      | 夏<br>夏<br>夏<br>夏<br>夏<br>夏<br>夏<br>夏<br>夏<br>夏<br>夏<br>夏<br>夏 | <u> </u> 登到【全屏 | <ul> <li>运行脚本</li> <li>参数选项</li> </ul> | <ul> <li>         ・</li> <li>         ・</li></ul> |              | <ol> <li>         管理 机构配置<br/>数据管理     </li> </ol> | Ē    |      |        |
|               | 会议管理                                                       | ×                                                                                           |                                                               |                |                                        |                                                                                                    |              |                                                    | _    |      | -      |
|               | 会议基本信息 开始时间刻 ☆○基本信目                                        | 1<br>1<br>1<br>1<br>1<br>1<br>1<br>1<br>1<br>1<br>1<br>1<br>1<br>1<br>1<br>1<br>1<br>1<br>1 | 2012-01-03                                                    | ✔ 到 3          | 2012-01-17 🗸                           | 查找                                                                                                    | )            |                                                    | 新建   | 删除 修 | 改 详细信  |
| z             | 会议基本信息     开始时间:     结束时间:       会议名称:     开始时间:     结束时间: |                                                                                             |                                                               |                |                                        |                                                                                                    |              |                                                    |      |      |        |
|               | 备注:                                                        |                                                                                             |                                                               |                |                                        |                                                                                                    |              |                                                    |      | 1    |        |
| Я             | F始时间                                                       |                                                                                             | 结束时间                                                          |                | 会议名称                                   | 会议结                                                                                                    | 埋            | 主持人                                                | 联系方式 | 创建时间 | 备注     |
|               |                                                            |                                                                                             |                                                               |                |                                        |                                                                                                    |              |                                                    |      |      |        |
|               |                                                            |                                                                                             |                                                               |                |                                        |                                                                                                    |              |                                                    |      |      |        |
|               |                                                            |                                                                                             |                                                               |                |                                        |                                                                                                    |              |                                                    |      |      |        |
|               |                                                            |                                                                                             |                                                               |                |                                        |                                                                                                    |              |                                                    |      |      |        |
|               |                                                            |                                                                                             |                                                               |                |                                        |                                                                                                    |              |                                                    |      |      |        |
|               |                                                            |                                                                                             |                                                               |                |                                        |                                                                                                    |              |                                                    |      |      |        |
|               |                                                            |                                                                                             |                                                               |                |                                        |                                                                                                    |              |                                                    |      |      |        |
| 注册:           | 已注册                                                        | 岗位                                                                                          | :正门                                                           | 操作员:曾          | )<br>理员 登録                             | 是时间:2012-0                                                                                                    | 01-10 12:21: | 09                                                 |      |      | j.     |

点击新建按钮创建会议, 输入相关信息后确定。

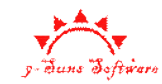

| 会议基本信息 |                               | × |
|--------|-------------------------------|---|
|        |                               |   |
| 会议名称:  | 广州市第十一届人民代表大会                 |   |
| 会议类型:  | 例行会议 🔽                        |   |
| 开始时间:  | 2012-01-10 💉 12:27:07         |   |
| 结束时间:  | 2012-02-10 💉 12:27:07 📚       |   |
| 主持人名:  | 管理员(默认)                       |   |
| 联系电话:  |                               |   |
| 备注说明:  |                               |   |
|        |                               |   |
|        |                               |   |
|        |                               |   |
|        | 确定( <u>0</u> ) 取消( <u>C</u> ) |   |

会议创建成功后,可使用修改删除按钮进行维护。

|                            | <b>;</b>                                                                                                    |                                                                                                    |              | 企盾        | 快策者会议管理系统                               | Ê1.1 - 已注册 |          | _                  | = x   |  |  |
|----------------------------|----------------------------------------------------------------------------------------------------|----------------------------------------------------------------------------------------------------|--------------|-----------|-----------------------------------------|------------|----------|--------------------|-------|--|--|
|                            | 会议(M)                                                                                                    | 系统(S) 帮助                                                                                                    | (H)          |           |                                         |            |          | 4                  | 転 - 🕡 |  |  |
| 送送<br>会议室                  | <b>****</b><br>会议管理 签:                                                                                                    | 王     王     王 | ■】<br>【全屏】   | 运行脚本      | A 4 4 4 4 4 4 4 4 4 4 4 4 4 4 4 4 4 4 4 | 各户管理 机构配置  | <b>2</b> |                    |       |  |  |
| 資源管理                       |                                                                                                    | 预定及签到                                                                                                    |              | 参数选项      | 系统管理                                    | 数据管理       |          |                    |       |  |  |
| 4                          | 会议管理 ×                                                                                                    |                                                                                                    |              |           |                                         |            |          |                    |       |  |  |
| 会议                         | 基本信息<br>治时间范围: 2                                                                                                    | 2012-01-03 💌                                                                                                    | 到 2012       | 2-01-17 💌 | 查找                                      |            | 新建       | 删除 修改              | 〕(详细信 |  |  |
| <u>순议</u><br>순议<br>순议<br>番 | 会议基本信息         会议名称:       广州市第十一届人民代表大会         开始时间:       2012-01-10 12:27:07         结束时间:       2012-02-10 12:27         会议类型:       例行会议         主持人名:       管理员(默认)         联系电话:       创建时间:         2012-01-10 12:27:07         结束时间:       2012-01-10 12:27:07         会议类型:       例行会议         主持人名:       管理员(默认)         資源       2012-01-10 12:27 |                                                                                                    |              |           |                                         |            |          |                    |       |  |  |
| 开始                         | 前间                                                                                                    | 结束时间                                                                                                    | 슾            | 议名称       | 会议类型                                    | 主持人        | 联系方式     | 创建时间               | 备注    |  |  |
| 2012-                      | 01-10 12:27:07                                                                                                    | 2012-02-10 12:2                                                                                                    | 27:07 广      | 州市第十一月    | <b>届人 例</b> 行会议                         | 管理员(默认)    |          | 2012-01-10 12:28:0 | 12    |  |  |
|                            |                                                                                                    |                                                                                                    |              |           |                                         |            |          |                    |       |  |  |
|                            |                                                                                                    |                                                                                                    |              |           |                                         |            |          |                    |       |  |  |
|                            |                                                                                                    |                                                                                                    |              |           |                                         |            |          |                    |       |  |  |
|                            |                                                                                                    |                                                                                                    |              |           |                                         |            |          |                    |       |  |  |
|                            |                                                                                                    |                                                                                                    |              |           |                                         |            |          |                    |       |  |  |
|                            |                                                                                                    |                                                                                                    |              |           |                                         |            |          |                    |       |  |  |
| 注册:已注                      | EHH 岗位                                                                                                    | :正门 操作                                                                                                    | 暇 <b>:管理</b> | 5 登录      | 时间:2012-01-10                           | 12:21:09   |          |                    | .:    |  |  |

双击会议或者选中会议后点击"详细信息"打开详细信息界面。

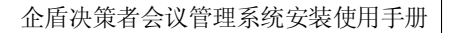

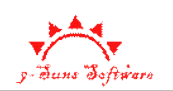

| 会议名称: 广:               | 州市第十一届人       | 民代表大会               |         |                   | 开始时间:         | 2012-01-10 12:27:07         | 结束时间:                         | 2012-02-10 12:27:07     |                |
|------------------------|---------------|---------------------|---------|-------------------|---------------|-----------------------------|-------------------------------|-------------------------|----------------|
| 会议类型: 例                | 行会议           | 主持人                 | 名: 管理员( | 默认)               | 联系电话:         |                             | 创建时间:                         | 2012-01-10 12:28:02     |                |
| 备 注:                   |               |                     |         |                   |               |                             |                               |                         |                |
|                        |               |                     |         |                   |               |                             |                               |                         |                |
| 议场次信息:                 | 新建            | 删除                  | 修改      |                   |               |                             |                               |                         |                |
| - 本池安                  | (             |                     | 体市时间    | (な)               | <del>*</del>  |                             |                               |                         |                |
| 5 2012                 | 77,4683       |                     | 结末时间    | 1871.             | Ĩ             |                             |                               |                         |                |
|                        |               |                     |         |                   |               |                             |                               |                         |                |
|                        |               |                     |         |                   |               |                             |                               |                         |                |
|                        |               |                     |         |                   |               |                             |                               |                         |                |
|                        |               |                     |         |                   | _             |                             |                               |                         |                |
| 会人员信息:                 | 添加员工          | 批量导入                | 添加客户    | 删除                | 〕 注意:选中       | □场次后方可显示此次会                 | 会议的人员到会及离                     | [会时间。                   | 다.             |
| 会人员信息:<br>:号 姓名        | 添加员工          | 批量导入<br>所属组织        | 添加客户    | 删除                | 〕 注意:选中<br>卡号 | P场次后方可显示此次会<br>到会时间         | 会议的人员到会及离<br>离会时间             | [会时间。 <mark>统</mark>    | ì <del>†</del> |
| 会人员信息 <b>:</b><br>号 姓名 | 添加员工          | 批量导入<br>所属组织        | 添加客户    | 删除<br>是否考勤        | 〕 注意:选中<br>卡号 | 9场次后方可显示此次会<br>到会时间         | \$议的人员到会及离<br>离会时间            | [会时间。           统<br>备注 | <del>ो।</del>  |
| 会人员信息:<br>号 姓名         | 添加员工 (<br>类型  | 批量导入<br>所属组织        | 添加客户    | 删除<br>是否考勤        | 〕 注意:选中<br>卡号 | 9场次后方可显示此次 <i>全</i><br>到会时间 | 会议的人员到会及落<br>离会时间             | (会时间。                   | ù <b>t</b>     |
| 会人员信息:<br>∹号 姓名        | [添加员工]<br>类型  | <u>批量导入</u><br>所属组织 | 添加客户    | 册除<br>是否考勤        | 〕 注意:选中<br>卡号 | 9场次后方可显示此次会<br>到会时间         | 会议的人员到会及离<br>离会时间             | (会时间。                   | <del>ì†</del>  |
| 会人员信息:<br>号 姓名         | 【添加员工】<br>【类型 | 批量导入<br>所属组织        | 添加客户    | <u>删除</u><br>是否考勤 | 〕 注意:选中<br>卡号 | 9场次后方可显示此次会<br>到会时间         | 会议的人员到会及藩<br>离会时间             | (会时间。                   | ìt 🗌           |
| 会人员信息:<br>号 姓名         | 添加员工 (<br>类型  | <u>批量导入</u><br>所属组织 | 添加客户    | 是否考勤              | 〕 注意:选中<br>卡号 | 9场次后方可显示此次会<br>到会时间         | 会议的人员到会及藩<br>寓会时间             | 2会时间。    统<br>统         | it             |
| 会人员信息:<br>号 姓名         | 添加员工 (<br>类型  | <u>批量导入</u><br>所属組织 | 添加客户    | 是否考勤              | 〕 注意:选中<br>卡号 | 9场次后方可显示此次会<br>到会时间         | 会议的人员到会及藩<br>寓会时间             | 3会时间。    统<br>统         | it .           |
| 会人员信息:<br>号 姓名         | 添加员工 (<br>类型  | <u>批量导入</u><br>所属組织 | 添加客户    | 册除<br>是否考勤        | 〕 注意:选中<br>卡号 | 9场次后方可显示此次会<br>到会时间         | 会议的人员到会及藩<br>寓会时间             | 3会时间。    统<br>统         | <del>ìt</del>  |
| 会人员信息:<br>号 姓名         | 添加员工 (<br>类型  | <u>批量导入</u><br>所属組织 | 添加客户    | 册除<br>是否考勤        | 〕 注意:选中<br>卡号 | ·杨次后方可显示此次会<br>到会时间         | <sub>会</sub> 议的人员到会及藩<br>寓会时间 | 3会时间。    统<br>备注        | ìt             |
| 会人员信息:<br>号 姓名         | 添加员工 (<br>类型  | <u>批量导入</u><br>所属組织 | 添加客户    | 是否考勤              | 〕 注意:选中<br>卡号 | ·杨次后方可显示此次会<br>到会时间         | <sub>会</sub> 议的人员到会及藩<br>寓会时间 | 3会时间。   统<br>备注         | it             |

在此界面可以管理会议场次及与会人员。先点击新建场次信息。

| 会议场次信息         |                         | × |
|----------------|-------------------------|---|
| 今辺を称・          | 广州市第十一届人民代表大会           |   |
|                |                         |   |
|                |                         |   |
| 王松时间・          | 2012.01.10              |   |
| 开加时间·<br>结束时间: | 2012-01-10 • 12:32:04 • |   |
| な准治明・          |                         |   |
| #11009J.       |                         |   |
|                |                         |   |
|                |                         |   |
|                |                         |   |
|                | 确定(0) 取消(C)             |   |
|                |                         |   |

录入第一次会议,选择会议场所,在会议室排程界面选择会议室及时间。

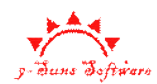

| 会议室排程           |                   |                |        |                           |       |        |           |        |       |       |       |       |                |            |       |       | ×                  |
|-----------------|-------------------|----------------|--------|---------------------------|-------|--------|-----------|--------|-------|-------|-------|-------|----------------|------------|-------|-------|--------------------|
| <u>д</u> 2012-0 | 01-10 🗸 12:32 🛟 🔮 | <u>گا</u> 2012 | -01-13 | <ul> <li>12:3:</li> </ul> | 2 🌩 🦷 | 查询     |           | 确词     |       | 取消    |       |       |                |            |       |       |                    |
| "♣"为当前          | 会议占用时段,"■"为       | 其它会议           | 占用时留   | ."0"*                     | 空闲时间  | ₽. 双击" | <br>O"古田a | 201安.3 | 数击"★" | 释放会议  | 室. 会议 | 「日田町」 | <b>金心⁄添</b> 连续 | ±.         |       |       |                    |
| への安             |                   | 12.30          | 13:00  | 12:30                     | 14:00 | 14:30  | 15:00     | 15-20  | 16:00 | 16.30 | 17:00 | 17:30 | 19:00          |            | 08:00 | 09:30 | - or               |
| 大礼堂             | 2012-01-10        | 0              | 0      | 0                         | 0     | 0      | 0         | 0      | 0     | 0     | 0     | 0     | 0              | 2012-01-11 | 00.00 | 00.00 | 0                  |
|                 |                   |                |        |                           |       |        |           |        |       |       |       |       |                |            |       |       |                    |
|                 |                   |                |        |                           |       |        |           |        |       |       |       |       |                |            |       |       |                    |
|                 |                   |                |        |                           |       |        |           |        |       |       |       |       |                |            |       |       | -                  |
|                 |                   |                |        |                           |       |        |           |        |       |       |       |       |                |            |       |       |                    |
|                 |                   |                |        |                           |       |        |           |        |       |       |       |       |                |            |       |       |                    |
|                 |                   |                |        |                           |       |        |           |        |       |       |       |       |                |            |       |       | -                  |
|                 |                   |                |        |                           |       |        |           |        |       |       |       |       |                |            |       |       |                    |
|                 |                   |                |        |                           |       |        |           |        |       |       |       |       |                |            |       |       |                    |
|                 |                   |                |        |                           |       |        |           |        |       |       |       |       |                |            |       |       | -                  |
|                 |                   |                |        |                           |       |        |           |        |       |       |       |       |                |            |       |       |                    |
|                 |                   |                |        |                           |       |        |           |        |       |       |       |       |                |            |       |       |                    |
|                 |                   |                |        |                           |       |        |           |        |       |       |       |       |                |            |       |       |                    |
|                 |                   |                |        |                           |       |        |           |        |       |       |       |       |                |            |       |       |                    |
|                 |                   |                |        |                           |       |        |           |        |       |       |       |       |                |            |       |       |                    |
|                 |                   |                |        |                           |       |        |           |        |       |       |       |       |                |            |       |       | _                  |
|                 |                   |                |        |                           |       |        |           |        |       |       |       |       |                |            |       |       | -                  |
|                 |                   |                |        |                           |       |        |           |        |       |       |       |       |                |            |       |       |                    |
|                 |                   |                |        |                           |       |        |           |        |       |       |       |       |                |            |       |       |                    |
|                 |                   |                |        |                           |       |        |           |        |       |       |       |       |                |            |       |       | $\left  - \right $ |
| <               |                   |                |        |                           |       |        |           |        |       |       |       |       |                |            |       |       | >                  |

选择时间范围并查询即可显示出所有会议室在指定时间范围内的状态。每个单元格为半小时,双击某会议室的时间单元格占用或者释放会议室,注意要求选取的会议室时间是连续

的。

点击确定完成会议室及时间选择。

| ÷              | v详细信息           |             |                   |              |         |                |                     |           |                     |
|----------------|-----------------|-------------|-------------------|--------------|---------|----------------|---------------------|-----------|---------------------|
| C <sup>4</sup> | 会议基本信息          | ļ.          |                   |              |         |                |                     |           |                     |
|                | 会议名称:           | 广州市第十一月     | 国人民代表大会           |              |         | 开始时间           | 2012-01-10 12:27:07 | 结束时间:     | 2012-02-10 12:27:07 |
|                | 会议类型:           | 例行会议        | 主持人               | 名: 管理员(      | 跌认)     | 联系电话           | :                   | 创建时间:     | 2012-01-10 12:28:02 |
|                | 备 注:            |             |                   |              |         |                |                     |           |                     |
|                |                 |             |                   |              |         |                |                     |           |                     |
| 숦              | 议场次信息           | : 新建        | 删除                | 修改           |         |                |                     |           |                     |
| 序              | -号 会议3          | हे म        | 始时间               | 结束时间         | 备》      | Ŧ              |                     |           |                     |
| 1              | 大礼的             | <b>堂</b> 20 | 12-01-10 14:00:00 | 2012-01-10 1 | 6:00:00 |                |                     |           |                     |
| -              |                 |             |                   |              |         |                |                     |           |                     |
|                |                 |             |                   | 1            |         |                |                     |           |                     |
| 与              | 会人员信息           | : 添加员工      | 批量导入              | 添加客户         | 删除      | 注意:洗□          | 1场次后方可显示此)なる        | ~沙的人员到今及南 | 会时间。                |
|                |                 |             |                   |              |         |                |                     |           |                     |
| 序              | 号 姓名            | 类型          | 所属组织              |              | 是否考勤    | 卡号             | 到会时间                | 离会时间      | 备注                  |
| 序              | 号姓名             | 类型          | 所属组织              |              | 是否考勤    | <b>卡</b> 号     | 到会时间                | 离会时间      | 备注                  |
| 序              | 号 姓名            | 类型          | 所属组织              |              | 是否考勤    | 卡号             | 到会时间                | 离会时间      | 备注                  |
| 序              | 号 姓名            | 类型          | 所属组织              |              | 是否考勤    | <b>卡</b> 号     | 到会时间                | 离会时间      | 备注                  |
| 序              | 5号 姓名           | 类型          | 所属组织              |              | 是否考勤    | <b>卡</b> 号     | 到会时间                | 离会时间      | 备注                  |
| 序              | <del>□</del> 姓名 | 类型          | 所属组织              |              | 是否考勤    | <del>下</del> 号 | 到会时间                | 离会时间      | 备注                  |
| 序              | 5号 姓名           | 类型          | 所属组织              |              | 是否考勤    | 卡号             | 到会时间                | 离会时间      | 备注                  |
| ß              | 4号 姓名           | 类型          | 所属组织              |              | 是否考勤    | <b>卡号</b>      | 到会时间                | 离会时间      | 备注                  |
| 序              | · 등 姓名          | 类型          | 所属组织              |              | 是否考勤    | <b>卡号</b>      | 到会时间                | 高会时间      |                     |
| <b></b>        | 주号 姓名<br>       | 类型          | 所属组织              |              | 是否考勤    | <b>卡号</b>      | 到会时间                | 富会时间      |                     |

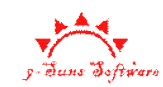

点击添加员工可以从系统已有员工信息中选择与会人员。

| 快速定位(輸入拼音首字母或者部分姓名)       定位:       ✓ 定位()         管理功能           名称:       位置:          电话号码:       备注:          刷新(U)       添加组织(② 添加人员(A)       删除(R)       批量导入(I)         ●       已注册       ●         ●       影は、       ●       ●         ●       ●       ●       ●         ●       ●       ●       ●         ●       ●       ●       ●         ●       ●       ●       ●         ●       ●       ●       ●         ●       ●       ●       ●         ●       ●       ●       ●         ●       ●       ●       ●         ●       ●       ●       ●         ●       ●       ●       ●         ●       ●       ●       ●         ●       ●       ●       ●         ●       ●       ●       ●         ●       ●       ●       ●         ●       ●       ●       ●         ●       ●       ●       ●         ●       ● <t< th=""></t<>                                                                                                    |
|----------------------------------------------------------------------------------------------------|
| 定位:<br>を定位()<br>管理功能<br>名称:<br>也诺号码:<br>単诺号码:<br>●<br>一<br>ご に注册<br>●<br>こ に注册<br>●<br>こ に計<br>●<br>こ に計<br>●<br>こ に計<br>●<br>こ に曲<br>●<br>こ に曲<br>●<br>○<br>こ に曲<br>●<br>こ に曲<br>●<br>こ に曲<br>●<br>こ ()<br>●<br>二 ()<br>●<br>の ()<br>●<br>●<br>●<br>●<br>●<br>●<br>●<br>●<br>●<br>●<br>●<br>●<br>●                          |
| 管理功能       人员标志: 3       登录名: 1,-00001         名称:       位置:          电话导码:       备注:          朝新(山) 添加组织(③ 添加人员(△) 删除(B) 批量导入(山)           已注册        510283197903057993         日注册            ● 計試           ● 計試                                                                                                    |
| 名称:     位置:     3.00001       电话号码:     备注:     48C       刷新(U)     添加组织(②)添加人员(A)     删除(B)       批量导入(f)     社会目期:       □     S10283197903057993       出生日期:     □       □     S10283197903057993       □     第以       □     S10283197903057993       □     第以       □     S10283197903057993       □     第以       □     S10283197903057993                                                                                                    |
| 电话号码: 备 注: 姓 名: ABC 時間(2) 添加組织(2) 添加人员(A) 删除(B) 批量导入(1) 注: 「日本田田田田田田田田田田田田田田田田田田田田田田田田田田田田田田田田田田田田                                                                                                    |
| 朝新(山)         添加組织(の)         添加人员(A)         删除(B)         批量导入(D)         性         別:         ○         民族:         没有图片信息           □         □         □         □         □         □         □         □         □         □         □         □         □         □         □         □         □         □         □         □         □         □         □         □         □         □         □         □         □         □         □         □         □         □         □         □         □         □         □         □         □         □         □         □         □         □         □         □         □         □         □         □         □         □         □         □         □         □         □         □         □         □         □         □         □         □         □         □         □         □         □         □         □         □         □         □         □         □         □         □         □         □         □         □         □         □         □         □         □         □         □         □         □         □ |
|                                                                                                    |
| □ □ □  □  □  □  □  □  □  □  □  □  □  □  □  □  □  □  □  □  □  □  □  □  □  □  □  □  □  □  □  □  □  □  □  □  □  □  □  □  □  □  □  □  □  □  □  □  □  □  □  □  □  □  □  □  □  □  □  □  □  □  □  □  □  □  □  □  □  □  □  □  □  □  □  □  □  □  □  □  □  □  □  □  □  □  □  □  □  □  □  □  □  □  □  □  □  □  □  □  □  □  □  □  □  □  □  □  □  □  □  □  □  □  □  □  □  □  □  □  □  □  □  □  □  □  □  □  □  □  □  □  □  □  □  □  □  □  □  □  □  □  □  □  □  □  □  □  □  □  □  □  □  □  □  □  □  □  □  □  □  □  □  □  □  □  □  □  □  □  □  □  □  □  □  □  □  □  □  □  □  □  □  □  □  □  □  □  □  □  □  □  □  □  □  □  □  □  □  □  □  □  □  □  □  □ </th                                                                                                    |
|                                                                                                    |
| 里利珀龙大家文件                                                                                                    |
| ▲ 操作员<br>▲ 管理员 移动电话:                                                                                                    |
| 证件地址:                                                                                                    |
| 电子邮件:                                                                                                    |
| 卡 号:                                                                                                    |
| 人员状态:大门内 🗸 正常 🗸 🗸                                                                                                    |
|                                                                                                    |
| 保存(S) 验卡(C) 验指数(E) 角色配置                                                                                                    |
|                                                                                                    |
| 确定 取消                                                                                                    |

如果有已经备好的数据,则可以通过批量导入操作导入与会人员。

导入的数据文件为文本格式,要求每行数据表示一个与会人员,每行内以 TAB (制表符) 分隔各列,每列表示与会人员的一个属性,如姓名,身份证号码,工号等。各列间的顺序没 有要求(导入时可以指定每一列到底是何种属性)。范例文件如下(双击打开):

选择文件并打开后,文件数据自动被显示到数据预览窗口中。在右边的属性窗口中指定 各列数据的含义,对于不关心的属性可以直接使用属性默认值。注意:为了不影响使用,建 议编号,姓名,证件号码必填。如果没有编号,可以填入证件号码对应列号。

点击处理进行导入。

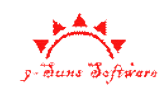

| 批量导入  | 批量导入工具                  |        |                             |                                  |           |  |  |  |  |  |
|-------|-------------------------|--------|-----------------------------|----------------------------------|-----------|--|--|--|--|--|
| 一指定文件 | ≠名称(要求文件以回车             | 换行和以指定 | 字符分隔列)                      |                                  |           |  |  |  |  |  |
| 列分隔   | ā符: TAB 🖌 🖌             | 文件名称:  | D:\My Documents\桌面\导入范例.txt |                                  | 打开(0)     |  |  |  |  |  |
| 数据预览  | 数据预览: 指定各字段在左边数据预览中的序号: |        |                             |                                  |           |  |  |  |  |  |
| 第1列   | 第2列                     | 第3列    |                             | □ 字段                             | ~         |  |  |  |  |  |
| 本四    | 10016219825043277       | 00002  |                             | 所属组织                             | 使用属性      |  |  |  |  |  |
| 관금    | 10010210025052772       | 00001  |                             | 关系                               | 使用属性      |  |  |  |  |  |
| 515-  | 10019219855052775       | 100001 |                             | - 编号*                            | 第3列       |  |  |  |  |  |
|       |                         |        |                             | 姓名*                              | 第1列       |  |  |  |  |  |
|       |                         |        |                             | 性别                               | 使用属性      |  |  |  |  |  |
|       |                         |        |                             | 民族                               | 使用属性 🔳    |  |  |  |  |  |
|       |                         |        |                             | 证件号码                             | 第2列 🔹     |  |  |  |  |  |
|       |                         |        |                             | 地址                               | 使用属性      |  |  |  |  |  |
|       |                         |        |                             | 出生年月                             | 使用属性      |  |  |  |  |  |
|       |                         |        |                             | 电话号码                             | 使用属性      |  |  |  |  |  |
|       |                         |        |                             | 手机号码                             | 使用属性      |  |  |  |  |  |
|       |                         |        |                             | 车牌号                              | 使用属性      |  |  |  |  |  |
|       |                         |        |                             | 员工卡号                             | 使用属性      |  |  |  |  |  |
|       |                         |        |                             | 卡自编号                             | 使用属性      |  |  |  |  |  |
|       |                         |        |                             | 组织状态                             | 使用属性 🗸    |  |  |  |  |  |
|       |                         |        |                             | <b>证件号码</b><br>证件号码,系统需<br>如理(P) | 需要使用身份证时必 |  |  |  |  |  |

导入的数据会同步导入到组织机构中。可供以后由添加员工按钮选择添加到任意会议 中。已经导入的人员再次导入会被忽略,但注意再次导入时要求编号与前一次一致(如统一 使用员工工号或者身份证号码),否则将作为一个新员工被导入。

选中会议场次记录后,即可在与会人员列表中查看到所有人员的到会离会时间(仅在会议签到操作完成后才有数据)

可点击统计按钮统计当前场次的出勤情况。

### 2.6. 会议签到

会议签到用于会议开始时与会人员刷卡入场,系统将记录入场时间以及离开时间。用于 统计到会情况。

点击"签到【页面】"或者"签到【全屏】"进入签到界面。两个界面功能类似,只是界面风格有差异,可根据实际情况选择。

进入签到界面前会提示选择使用的设备。选择设备并点确定即可,如果不想下次进入时 再次提示,可选中"下次不再提示选择"框(要求下次使用时设备正常连接并未被其它程序 占用)。

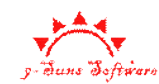

| ì | 请选择用于会议签到的设备      |      |    |                     |                   |   |  |  |  |  |
|---|-------------------|------|----|---------------------|-------------------|---|--|--|--|--|
| [ | 设备名称              | 端口号  | 状态 | 最后成功时间              | 唯一标志              |   |  |  |  |  |
|   | SDT-2ndID-Reader/ | 1001 | 空闲 | 2012-01-10 12:21:09 | 5-1-20110408-1403 |   |  |  |  |  |
|   |                   |      |    |                     |                   | - |  |  |  |  |
|   |                   |      |    |                     |                   | _ |  |  |  |  |
|   |                   |      |    |                     |                   | - |  |  |  |  |
|   |                   |      |    |                     |                   |   |  |  |  |  |
|   |                   |      |    |                     | eta a s           | - |  |  |  |  |
| l | ] 下次不再提示选择        |      |    | 如用                  | 定( <u>0)</u>      | J |  |  |  |  |

如果设备列表中没有记录,检查设备是否正常连接,连接后重新启动软件再使用此功能。 选择设备并确定以后将出现会议场次选择界面(注意如果没有点击确定将不会出现会议 选择窗口),会议场次选择界面会显示当天的所有会议场次,选中要进行签到的会议场次并 点确定。

| Ř | 选择会议场次信息            |                     |          |      |     |                             |  |  |  |  |
|---|---------------------|---------------------|----------|------|-----|-----------------------------|--|--|--|--|
|   | 会议场次列表:             |                     |          |      |     |                             |  |  |  |  |
|   | 开始时间                | 结束时间                | 会议名称     | 场次名称 | 会议室 |                             |  |  |  |  |
|   | 2012-01-10 14:00:00 | 2012-01-10 16:00:00 | 广州市第十一届人 | 1    | 大礼堂 |                             |  |  |  |  |
|   |                     |                     |          |      |     |                             |  |  |  |  |
|   |                     |                     |          |      |     |                             |  |  |  |  |
|   |                     |                     |          |      |     |                             |  |  |  |  |
|   |                     |                     |          |      |     |                             |  |  |  |  |
|   |                     |                     |          |      |     |                             |  |  |  |  |
|   |                     |                     |          |      |     |                             |  |  |  |  |
|   |                     |                     |          |      |     |                             |  |  |  |  |
|   |                     |                     |          |      |     |                             |  |  |  |  |
|   |                     |                     |          |      |     |                             |  |  |  |  |
|   |                     |                     |          |      |     |                             |  |  |  |  |
|   |                     |                     |          |      |     |                             |  |  |  |  |
|   |                     |                     |          |      |     |                             |  |  |  |  |
|   |                     |                     |          |      |     |                             |  |  |  |  |
|   |                     |                     |          |      |     |                             |  |  |  |  |
|   |                     |                     |          |      |     | 确定( <u>o)</u> 取消( <u>c)</u> |  |  |  |  |

系统进入签到界面。页面签到界面如下:

| - (B)                                                         |                                          | 企盾决策                        | 策者会议管理系统1.1 ·                                                                                                    | - 已注册       | -                                                            | = >     |
|---------------------------------------------------------------|------------------------------------------|-----------------------------|----------------------------------------------------------------------------------------------------|-------------|--------------------------------------------------------------|---------|
| 👻 会议(M) 🦻                                                     | 系统(S) 帮助(H)                              |                             |                                                                                                    |             | 样                                                            | fit - 🤅 |
| 会议室         全议管理 签到           资源管理                            |                                          | ■ ▲ ▲ ▲ 用户管理日志管理<br>选项 系统管理 | <ul> <li>              ▲         </li> <li>             餐户管理 机构配置         </li> <li>             数据管理         </li> </ul> |             |                                                              |         |
| 会议管理 会议                                                       | × 呼答:                                    |                             |                                                                                                    |             |                                                              |         |
| 客户基本信息<br>证件类型: 手工录<br>姓 名:<br>民 族:                           | 入.二代身份证 V 读卡<br>性别: V<br>出生年月:           | 来访历史 指定头像                   | 员工信息<br>所属组织:<br>人员标志:<br>编号工号:                                                                                           | 0<br>登录名:   | × XX: ×                                                      |         |
| 证件地址:         证件号码:         签发机构:         生效日期:         常用车辆: | 失效日期:                                    | 没有图片信息                      | 姓 名:<br>性 别:<br>证件号码:<br>出生日期:                                                                                            | 民族:         | 没有图片信息                                                       |         |
| 客户其它信息       客户类型:       关联手机:                                | <ul> <li>所属单位:</li> <li>联系申话:</li> </ul> |                             | 固定电话:<br>移动电话:<br>证件地址:<br>由云邮件·                                                                                          |             | 重新指定头像文件                                                     |         |
| 次数余额: 10000<br>指纹信息:                                          | ·····································    |                             | 卡 号:<br>人员状态:<br>备 注:                                                                                                    |             | · +m·s·<br>理 指叙: 管理<br>· · · · · · · · · · · · · · · · · · · |         |
| 添加(                                                           | S) 验卡(C)                                 | 验指纹(E) 角色配置                 |                                                                                                    | 保存(5) 验卡(C) | 验指纹(E) 角色配置                                                  |         |
| 时间                                                            | 姓名部门                                     | ] 类型                        | 位置                                                                                                    | 验证结果        | \$它信息<br>                                                    |         |
|                                                               | 正门 場作品・管理品                               | 登录时间・2012-01-10.1           | 2+21+00                                                                                                    |             |                                                              |         |

全屏签到界面如下(可点击 ESC 切换全屏和窗口模式)

5 Softa

| 文件 (g) | 广ッ     | 月市   | 第十 | 一届,                       | ٨.     | 民代.  | 表大会    | 3 |
|--------|--------|------|----|---------------------------|--------|------|--------|---|
| 2012   | -01-10 | 12:8 |    |                           |        |      | 立到3实到0 |   |
|        |        |      |    | 时间:<br>类部门:<br>姓名:<br>状态: | ·<br>· | 青刷卡  |        |   |
|        | B?(स्) | 姓名   | 部门 | 类型                        | 位置     | 验证结果 | 其它信息   |   |
|        |        |      |    |                           |        |      |        |   |

注意,两个签到界面会使用硬件设备,因此不能同时打开,只能打开其中一个。 进入签到界面后,刷身份证或者 IC 卡即可进行签到。系统将自动登记与会人员进入时

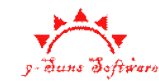

间了离开时间(以首次刷卡作为进入时间,最后一次刷卡作为离开时间)。

## 3. 附录1:常问问题

### 3.1. 程序启动很久无法进入登录界面

对于硬件狗版本,应用程序经过加密处理,在启动时会进行解密操作,导致启动时间会 相对较久,请耐心等待。

### 3.2. 程序启动一直无法进入登录界面

程序启动无法显示登录界面,查询任务管理器,存在 VMS. exe 进程。对于硬件狗版本,如果试用授权已经过期,试用授权没有安装成功,硬件狗运行环境没有正确安装,或者正式版本在本机或者网络上没有发现硬件狗,都可能导致此现象。

请检查硬件狗服务进程 hasplms. exe 是否存在,如果不存在则表示硬件狗环境没有安装 好。拔掉硬件狗重新插入,查看硬件狗灯是否点亮。如果是使用网络上的硬件狗,除检查硬 件狗是否插好外,还可以尝试拔出网线断开网络,稍候再重新连接上。